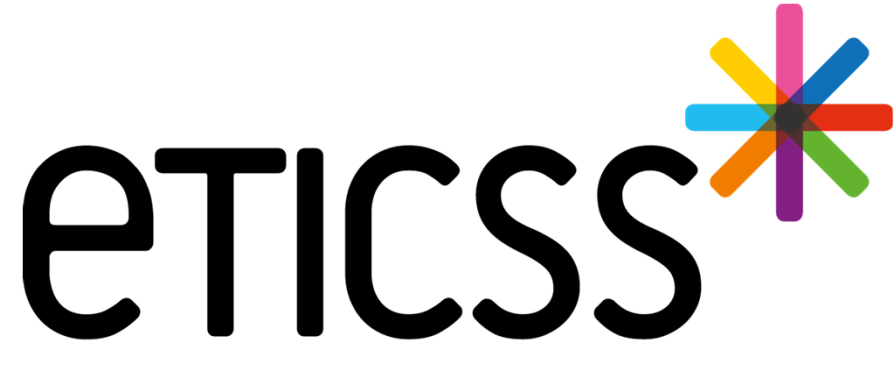

Territoire Innovant Coordonné Santé Social

# SPORT&SANTÉ praticien

Septembre 2024

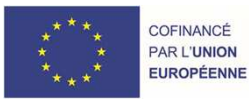

RECION BOURCOGNE FRANCHE COMTE

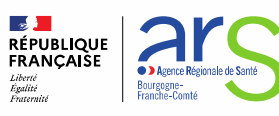

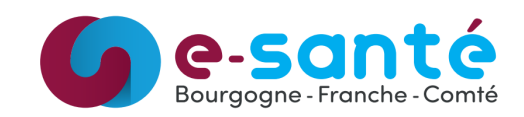

## Évolutions implémentées

#### Évolutions générales sur l'applicatif

- Exporter les graphiques sous format PDF (détails)
- Ajouter l'évaluation aux documents du patient (détails)

#### Évolutions liées aux documents

- Affichage de l'application depuis laquelle le document a été inséré dans la base documentaire (détails)
- Envoi via MSS d'un ou plusieurs documents depuis la base documentaire (détails)
- Historisation de l'envoi via MSS (détails)

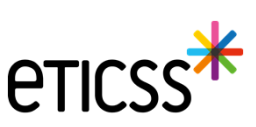

## Évolutions générales sur l'applicatif

- Export des graphiques sous format PDF
  - Depuis l'onglet « Données médicales » il est désormais possible de télécharger en version PDF les graphiques d'évolution des résultats aux évaluations pour l'année sportive en cours.
  - ✓ Il est également possible de visualiser le document avant téléchargement.

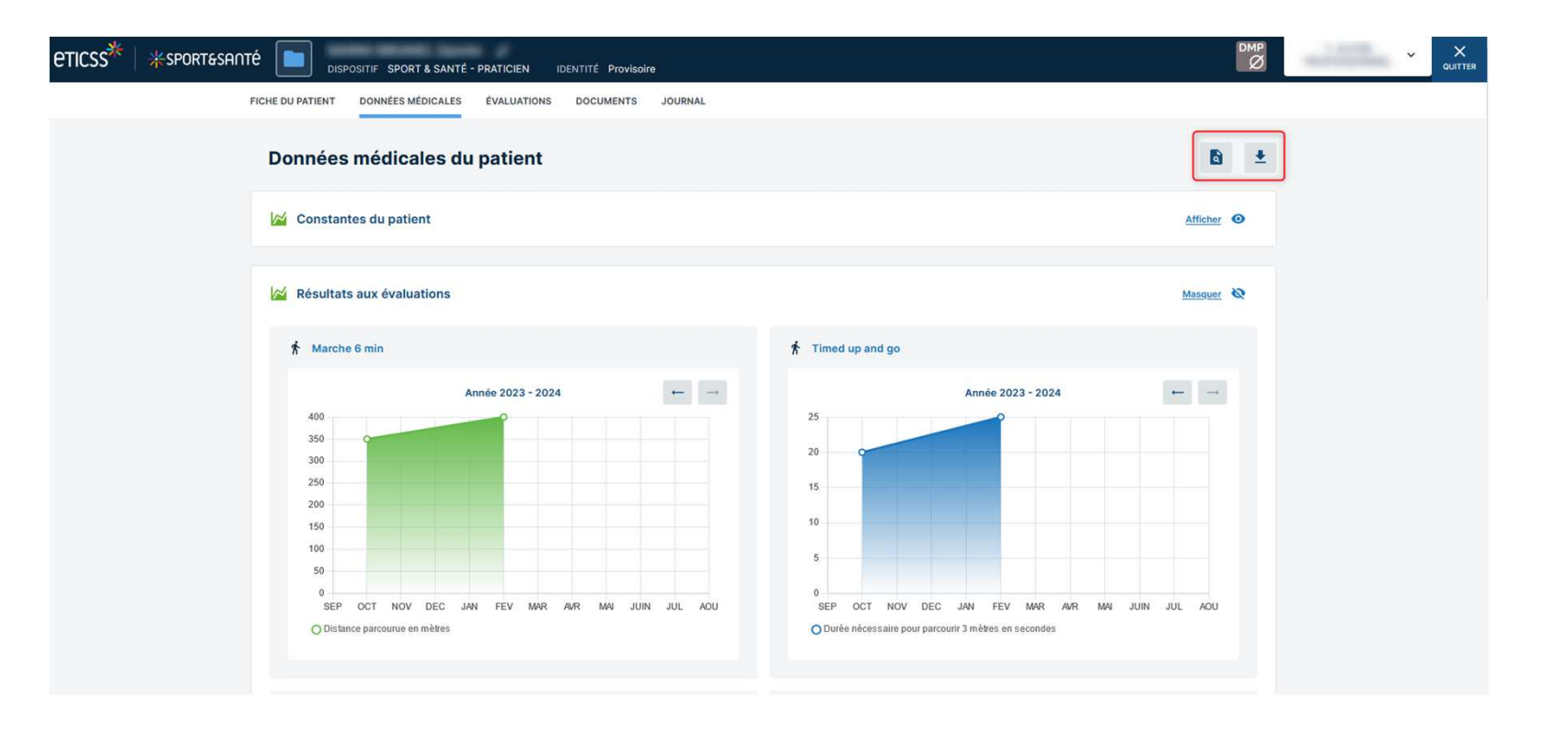

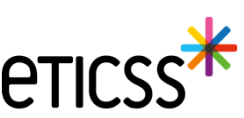

## Évolutions générales sur l'applicatif

- Ajouter l'évaluation aux documents du patient
  - ✓ Il est désormais possible d'ajouter une évaluation aux documents du patient depuis la liste des évaluations ou le formulaire d'évaluation.
  - L'évaluation est ajoutée aux documents du patient importés, dans la catégorie « Evaluation patient -Sport Santé » et est diffusée au cercle de soins.
  - ✓ Si l'évaluation avait déjà été ajoutée aux documents, le nouveau document est ajouté et le précédent est archivé sous la même catégorie.

| eticss <sup>™</sup>   <sup></sup> #sportes                             | ANTÉ DISPOSI                        | TIF SPORT & SANTÉ - PRATICI<br>DONNÉES MÉDICALES ÉVAL | EN IDENTITÉ Provisoire<br>UATIONS DOCUMENTS JOURNAL |                             |                     | Ø                                                                      | QUITTER                             |                                                                |                                                     |
|------------------------------------------------------------------------|-------------------------------------|-------------------------------------------------------|-----------------------------------------------------|-----------------------------|---------------------|------------------------------------------------------------------------|-------------------------------------|----------------------------------------------------------------|-----------------------------------------------------|
|                                                                        | Évaluatior                          | ns du patient                                         |                                                     |                             | + Ajouter une nouve | elle évaluation                                                        |                                     |                                                                |                                                     |
|                                                                        | 🛃 Historique                        | des évaluations                                       |                                                     |                             |                     |                                                                        |                                     |                                                                |                                                     |
|                                                                        | Type d'évaluation                   | i.                                                    | Date                                                | Statut                      |                     |                                                                        |                                     |                                                                |                                                     |
|                                                                        | Intermédiaire                       |                                                       | 15/02/2024                                          | Validée                     |                     |                                                                        |                                     |                                                                |                                                     |
|                                                                        |                                     |                                                       |                                                     |                             |                     | Visualiser                                                             | FICHE DU PATIENT DONNÉES M          | EDICALES EVALUATIONS DOCUMENTS JOURNAL                         |                                                     |
| Informations générales                                                 | > Intermédiaire : 15/02/20:         | 24                                                    |                                                     |                             |                     | Télécharger                                                            |                                     |                                                                |                                                     |
| Tests physiques Constantes du patient Formula                          | aire d'évaluation                   | ı                                                     | Autres actions 👻                                    | Partager aux professionnels |                     | <ul> <li>Ajouter aux documents</li> <li>Envoyer via MSSanté</li> </ul> | Documents     Historique des envois | Documents patient                                              | Envoyer des documents via MSS + Ajouter un document |
| formations générales<br>asta physiques<br>anatantes du patient<br>lar: | mations générales                   |                                                       | <ul> <li>Modifier</li> <li>Visualiser</li> </ul>    |                             |                     |                                                                        |                                     |                                                                |                                                     |
| Tous les                                                               | s champs précédés d'un astér        | isque * sont obligatoires                             | Télécharger     Ajouter aux documents               |                             |                     |                                                                        |                                     | Documents du patient importés                                  |                                                     |
| Planific                                                               | ation de l'évaluation :             |                                                       | Supprimer                                           |                             |                     |                                                                        |                                     | Evaluation patient - Sport Santé 2                             |                                                     |
| 15 / 02                                                                | 2/2024                              | Intermédiaire                                         | ×                                                   |                             |                     |                                                                        |                                     | SPORT-SANTE Rapport d'évaluat<br>Date de création : 23/07/2024 | ion 2023-10-18 (Initiale) - Cercle de solins        |
| Praticie                                                               | n<br>In and the factor of accessing | Profession<br>Éducateur sportif                       | Structure                                           | _                           |                     |                                                                        |                                     | SPORT-SANTE Report d'évaluet<br>Date de création : 23/07/2024  | len 2024-02-15 (Intermédiaire) - Cercle de soins    |
|                                                                        |                                     |                                                       |                                                     |                             |                     |                                                                        |                                     | V Dièces d'identité 1                                          |                                                     |

#### Évolutions liées aux documents

- Affichage de l'application depuis laquelle le document a été inséré dans la base documentaire
  - ✓ Dorénavant dans les bandeaux : documents du patients importés et documents archivés, chaque élément affichera un label indiquant le nom de l'application depuis laquelle il a été inséré dans la base documentaire

| Documents             | Documents patient                                                                                                    | Ajouter un document                                   |
|-----------------------|----------------------------------------------------------------------------------------------------|-------------------------------------------------------|
| Historique des envois | Q Rechercher un document avec son nom ou sa catégorie                                                                                                    |                                                       |
|                       | Documents du patient importés                                                                                                    |                                                       |
|                       | Evaluation patient - Sport Santé 2      SPORT-SANTÉ Rapport d'évaluation 2023-10-18 (Initiale) - Cercle de soins                                                                        |                                                       |
|                       | SPORT-SANTÉ Rapport d'évaluation - 2024-02-15 (Intermédiaire) - Cercle de soins Date - 2024-02-15 (Intermédiaire) - Cercle de soins Date - 2024-02-15 (Intermédiaire) - Cercle de soins | <ul> <li>Envoyer via M</li> <li>Visualiser</li> </ul> |
|                       | A E Pièces d'identité 1                                                                                                    | <ul> <li>Télécharger</li> <li>Supprimer</li> </ul>    |
|                       | Date Section 1: 23/09/2023                                                                                                    |                                                       |
|                       | Documents archivés                                                                                                    |                                                       |

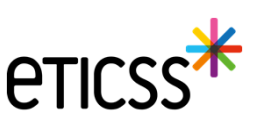

#### Évolutions liées aux documents

- Envoi via MSS d'un ou plusieurs documents depuis la base documentaire
  - ✓ Au niveau de chaque document si je suis auteur ou si j'ai les droits de le consulter, je peux utiliser la fonctionnalité envoyer via MSS accessible depuis les '…'

| Documents             | Documents patient State A                                                                                                    | outer un document |
|-----------------------|----------------------------------------------------------------------------------------------------|-------------------|
| Historique des envois |                                                                                                    |                   |
|                       | Rechercher un document avec son nom ou sa categorie                                                                                                    |                   |
|                       |                                                                                                    |                   |
|                       | Documents du patient importés 3                                                                                                    |                   |
|                       | Evaluation patient - Sport Santé 2                                                                                                    |                   |
|                       |                                                                                                    |                   |
|                       | SPORT-SANTÉ Rapport d'évaluation 2023-10-18 (Initiale) - Cercle de soins     Date de création : 23/07/2024                                                                                                    |                   |
|                       | SPORT-SANTÉ Rapport d'évaluation - 2024-02-15 (Intermédiaire) - Cercle de soins                                                                                                    | Envoyer via MS    |
|                       | Date de création : 23/07/2024                                                                                                    | d Visualiser      |
|                       | Pièces d'identité                                                                                                    | Télécharger       |
|                       | - SPORT-SAUTÉ ONL-Cardo do solor                                                                                                    | Supprimer         |
|                       | Date de création : 23/09/2023                                                                                                    |                   |
|                       |                                                                                                    |                   |
|                       | Course of the second second se |                   |

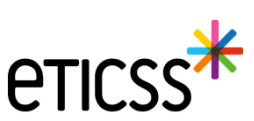

### Évolutions liées aux documents

• Historisation de l'envoi via MSS

 Les documents transmis sur des messageries MSS, sont affichés dans cet écran à titre informatif

| eticss* kportesanté | DISPOSITIF SPORT & SAM         | NTÉ - COORDINATION - DOSSIER INEXIS | TANT IDENTITÉ Provi   | soire    |             |          |                    |        | 1.000 |  |
|---------------------|--------------------------------|-------------------------------------|-----------------------|----------|-------------|----------|--------------------|--------|-------|--|
|                     | FICHE DU PATIENT SUIVI D'INSCR | IPTION DOCUMENTS JOURNAL            |                       |          |             |          |                    |        |       |  |
|                     | Documents                      | Historique des enve                 | <b>bis</b>            |          |             |          |                    |        |       |  |
|                     | Historique des envois          |                                     |                       |          |             |          |                    |        |       |  |
|                     |                                | Titre du document                   | Catégorie             | Envoyé à | Transaction | Émetteur | Date d'envoi       | État   |       |  |
|                     |                                | test                                | Compte-rendu de visit |          | ÷           | тс       | 04/09/2024 - 16:49 | Envoyé |       |  |

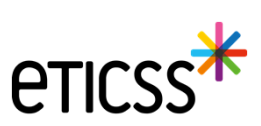

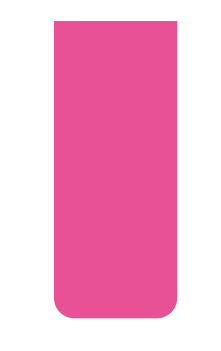

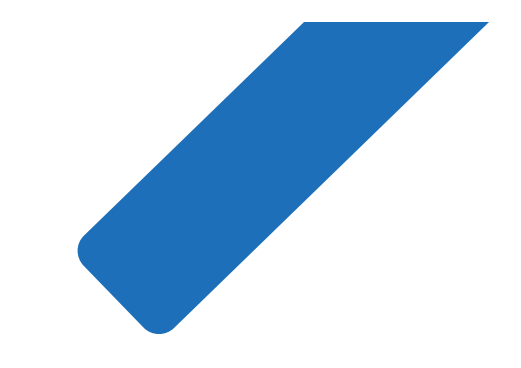

# MERCI

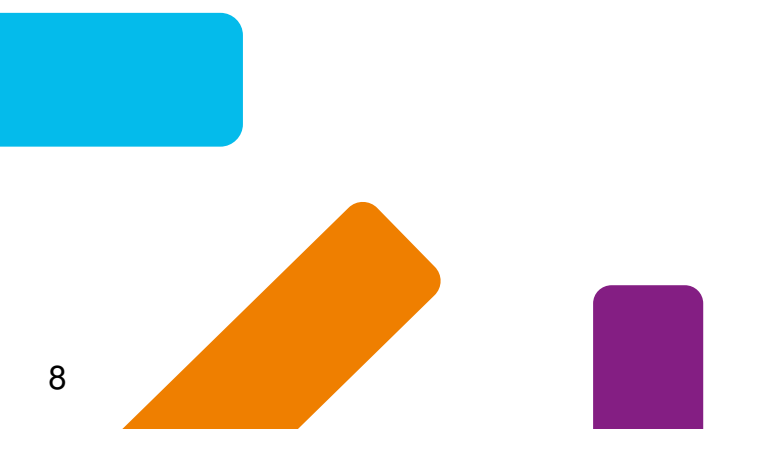

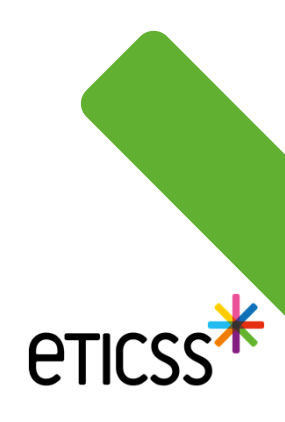